#### Im Kundenbereich navigieren

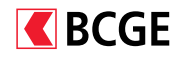

|                                                                                                    |                                                                                                    | 5050.50.50<br>9'427'199 CHF                                                                                        | 5151.51.51<br>-442'288.CHF                                                                                                    | 5252.52.52<br>527'989 CHF                                                                                                    | -1'075'00                         | D CHF                                       |                                           |
|----------------------------------------------------------------------------------------------------|----------------------------------------------------------------------------------------------------|----------------------------------------------------------------------------------------------------|----------------------------------------------------------------------------------------------------|----------------------------------------------------------------------------------------------------|-----------------------------------|---------------------------------------------|-------------------------------------------|
| ARTSEITE                                                                                                    | Gesamt                                                                                                    | übersicht 86                                                                                                    | Zahlungen / Dateien ül                                                                                                    | permitteln 🕢                                                                                                    | Portfolios                        | Online Trading 1816                         | Karten                                    |
| VERMÖGENSÜI                                                                                                    | BERSICHT                                                                                                    |                                                                                                    |                                                                                                    | **************************************                                                                                                    | <b>.</b>                          | Herunterla                                  | den 🕅 Drucken 🚍                           |
| ☐ Grafiken<br>KONTO ♦                                                                                                    | BEZEICHNUNG .                                                                                                    |                                                                                                    |                                                                                                    |                                                                                                    | - N.                              | VERFÜGBARER BETRAG                          | SALDO .                                   |
|                                                                                                    | ENTREPRISE GENE                                                                                                    |                                                                                                    |                                                                                                    |                                                                                                    | 1                                 |                                             | 9'512'901.08 CHF                          |
|                                                                                                    |                                                                                                    | -                                                                                                    |                                                                                                    |                                                                                                    | · · ·                             |                                             | 000071400 00 0115                         |
| 5050.50.50                                                                                                    | BCGE C/C Entreprise                                                                                                    | is .                                                                                                    |                                                                                                    |                                                                                                    |                                   | 9'427'199.23 CHF                            | 9'427'199.23 CHF                          |
| 5151.51.51                                                                                                    | Garanties / Caution                                                                                                    | nements                                                                                                    |                                                                                                    |                                                                                                    |                                   | 0.00 CHF                                    | -442'288.00 CHF                           |
| 5252.52.52                                                                                                    | BCGE TRESORERIE                                                                                                    |                                                                                                    |                                                                                                    |                                                                                                    |                                   | 85'701.85 CHF                               | 527'989.85 CHF                            |
|                                                                                                    |                                                                                                    |                                                                                                    |                                                                                                    |                                                                                                    |                                   |                                             | 1. A. A. A. A. A. A. A. A. A. A. A. A. A. |
| KREDITE anz                                                                                                    | eigen                                                                                                    |                                                                                                    |                                                                                                    |                                                                                                    |                                   | •                                           | · · · · · · · · · · · · · · · · · · ·     |
| Dateien abholen<br>Kontobewegungen ur                                                                                                    | 7<br>d Zahlungseingänge                                                                                                    | Dateien übermittel<br>Pain001                                                                                      | In                                                                                                    | Zahlungen visieren<br>Zahlungen und Daueraut                                                                                                    | fträge visieren                   |                                             |                                           |
| DATEIEN HERU<br>ZEITRAUM                                                                                                    | NTERLADEN                                                                                                    |                                                                                                    |                                                                                                    |                                                                                                    |                                   |                                             | Drucken 🔮                                 |
| DATEIEN HERU<br>ZEITRAUM<br>Von<br>Di 20.11.2018<br>GUTSCHRIFTSKON                                                                                                    | NTERLADEN<br>Bis<br>So 17.02                                                                                                    | .2019 🔳 Suche                                                                                                    | en Zurücksetzen                                                                                                    | NEUE EINGÂNGE                                                                                                    | ALLE EING                         | iÄnge                                       | Drucken 🖶                                 |
| DATEIEN HERU<br>ZEITRAUM<br>Di 20.11.2018<br>GUTSCHRIFTSKON<br>5050.50.50 BCGE (                                                                                                    | NTERLADEN<br>Bis<br>So 17.02<br>TO<br>C/C Entreprises (ENTREP                                                                               | 2019 E Sucha                                                                                                    | en Zurücksetzen                                                                                                    | NEUE EINGÂNGE                                                                                                    | ALLE EING                         | ANGE<br>amt.054                             | Drucken                                   |
| DATEIEN HERU<br>ZEITRAUM<br>Von<br>DI 20.11.2018<br>GUTSCHRIFTSKON<br>SOSO.SO.SO BCGE (<br>BEREITS HERUN<br>Keine Daten vorhal                                                                                                    | NTERLADEN Bis So 17.02 TO TC TERGELADENE DATI                                                                                               | 2019 Such<br>RISE GENEVOIS SA)<br>EIEN                                                                             | en Zurücksetzen                                                                                                    | NEUE EINGÂNGE                                                                                                    | ALLE EING<br>3024 (               | ANGE<br>camt.054                            | Drucken                                   |
| DATEIEN HERU<br>ZEITRAUM<br>DI 20.11.2018<br>GUTSCHRIFTSKON<br>SOS0.50.50 BCGE d<br>BEREITS HERUN<br>Keine Daten vorha                                                                                                    | NTERLADEN<br>Bis<br>So 17.02<br>To<br>V/C Entreprises (ENTREP<br>TERGELADENE DATI<br>Inden                                                  | 2019 Such<br>RISE GENEVOIS SA)<br>EIEN<br>REN                                                                      | en Zurücksetzen                                                                                                    | NEUE EINGÂNGE                                                                                                    | ALLE EING                         | ійнає<br>camt.054                           | Drucken                                   |
| DATEIEN HERU<br>ZEITRAUM<br>DI 20.11.2018<br>GUTSCHRIFTSKON<br>5050.50.50 BCGE d<br>BEREITS HERUN<br>Keine Daten vorhan<br>KONTOBEWEG<br>Dateiformat                                                                                         | NTERLADEN<br>Bis<br>So 17.02<br>To<br>V/C Entreprises (ENTREP<br>TERGELADENE DATI<br>Inden                                                  | 2019 Such<br>PRISE GENEVOIS SA)<br>EIEN<br>REN                                                                     | en Zurücksetzen                                                                                                    | NEUE EINGÄNGE                                                                                                    | ALLE EING<br>3024 /               | ійнає<br>camt.054                           | Drucken                                   |
| DATEIEN HERU<br>ZEITRAUM<br>Van<br>DI 20.11.2018<br>GUTSCHRIFTSKON<br>5050.50.50 BCGE d<br>BEREITS HERUN<br>Keine Daten vorhan<br>KONTOBEWEG<br>Dateiformat<br>© PDF                                                                         | NTERLADEN<br>Bis<br>So 17.02<br>To<br>V/C Entreprises (ENTREP<br>TERGELADENE DATI<br>Inden                                                  | 2019 Such<br>PRISE GENEVOIS SA)<br>EIEN<br>REN                                                                     | en Zurücksetzen                                                                                                    | NEUE EINGÄNGE                                                                                                    | Von<br>Sa 1                       | іймає<br>camt.054<br>9.01.2019              | Drucken                                   |
| DATEIEN HERU<br>ZEITRAUM<br>Van<br>DI 20.11.2018<br>GUTSCHRIFTSKON<br>SOSO.50.50 BCGE (<br>BEREITS HERUN<br>Keine Daten vorhan<br>KONTOBEWEG<br>Dateiformat<br>• PDF<br>• mit Strichpunkt<br>• ISO (camt.053)                                | INTERLADEN<br>Bis<br>So 17.02<br>TO<br>JC Entreprises (ENTREP<br>TERGELADENE DATI<br>INGEN EXPORTIEN<br>getrennt (CSV)                      | 2019 Such<br>PRISE GENEVOIS SA)<br>EIEN<br>REN<br>Date<br>O f<br>O f                                               | en Zurücksetzen<br>an herunterladen<br>für alle berechtigten Kont<br>für Konto                                                                                                    | NEUE EINGÂNGE                                                                                                    | Von<br>Sa 1<br>Bis                | :ÄNGE<br>camt.054<br>9.01.2019              | Drucken                                   |
| DATEIEN HERU<br>ZEITRAUM<br>Van<br>DI 20.11.2018<br>GUTSCHRIFTSKON<br>SOSO.50.50 BCGE (<br>BEREITS HERUN<br>Keine Daten vorhan<br>KONTOBEWEG<br>Dateiformat<br>© PDF<br>mit Strichpunkt<br>() ISO (camt.053)<br>) MT940                      | INTERLADEN<br>Bis<br>So 17.02<br>TO<br>JC Entreprises (ENTREP<br>TERGELADENE DATI<br>Inden<br>UNGEN EXPORTIEN<br>getrennt (CSV)             | 2019 Such<br>PRISE GENEVOIS SA)<br>EIEN<br>REN<br>Date<br>O f<br>O f                                               | en Zurücksetzen<br>an herunterladen<br>für alle berechtigten Kont<br>für Konto<br>BeGE c/c Intreprises,<br>5050:50:50                                                                                                    | NEUE EINGÂNGE           71 camt.054           8           ENTREPRISE GENEVOIS<br>9191314.63 CHF                                                                                                    | Von<br>Von<br>Sa 1<br>Bis<br>Mo 1 | iÄNGE<br>camt.054<br>9.01.2019<br>8.02.2019 | Drucken                                   |
| DATEIEN HERU<br>ZEITRAUM<br>Van<br>DI 20.11.2018<br>GUTSCHRIFTSKON<br>SOS.05.05 D BCGE (<br>BEREITS HERUN<br>Keine Daten vorhan<br>KONTOBEWEG<br>Dateiformat<br>PDF<br>omit Strichpunkt<br>o ISO (camt.053)<br>o MT940                       | INTERLADEN<br>Bis<br>So 17.02<br>TO<br>J'C Entreprises (ENTREP<br>TERGELADENE DATI<br>Inden<br>UNGEN EXPORTIEN<br>getrennt (CSV)            | 2019 Such<br>PRISE GENEVOIS SA)<br>EIEN                                                                            | en Zurücksetzen<br>In herunterladen<br>für alle berechtigten Kont<br>für Konto<br>BCGE / C Entreprises,<br>5050.50.50                                                                                                    | NEUE EINGÂNGE 71 camt.054 71 camt.054                                                                                                    | Von<br>Sa 1<br>Bis<br>Mo 1        | :Ансс<br>camt.054<br>9.01.2019<br>8.02.2019 | Drucken                                   |
| DATEIEN HERU<br>ZEITRAUM<br>Ven<br>DI 20.11.2018<br>GUTSCHRIFTSKON<br>SOS.05.05 0 BCGC<br>BEREITS HERUN<br>Keine Daten vorhan<br>KONTOBEWEG<br>Dateiformat<br>PDE<br>Omit Strichpunkt<br>O ISO (camL053)<br>O MT940                          | INTERLADEN<br>Bis<br>So 17.02<br>TO<br>Cric Entreprises (ENTREP<br>TERGELADENE DATI<br>INGEN EXPORTIEN<br>UNGEN EXPORTIEN<br>getrennt (CSV) | 2019 Such<br>PRISE GENEVOIS SA)<br>EIEN<br>REN<br>Date<br>O f<br>Inha<br>EIEN                                      | en Zurücksetzen<br>In herunterladen<br>Tür alle berechtigten Kont<br>Für Konto<br>BEGE c/c Entreprises,<br>5050.50.50                                                                                                    | NEUE EINGÂNGE 71 camt.054 71 camt.054 P191314.63 CHF                                                                                                    | Von<br>Sa 1<br>Bis<br>Mo 1        | ійнає<br>camt.054<br>9.01.2019<br>8.02.2019 | Drucken                                   |
| DATEIEN HERU<br>ZEITRAUM<br>Ven<br>DI 20.11.2018<br>GUTSCHRIFTSKON<br>5050.50.50 BCGE (<br>BEREITS HERUN<br>Keine Daten vorhan<br>KONTOBEWEG<br>Dateiformat<br>PDF<br>Omit Strichpunkt<br>() ISO (camt.053)<br>() MT940                      | INTERLADEN<br>Bis<br>So 17.02<br>TO<br>Cric Entreprises (ENTREP<br>TERGELADENE DATI<br>INGEN EXPORTIEN<br>getrennt (CSV)                    | 2019 Such<br>PRISE GENEVOIS SA)<br>EIEN<br>REN<br>Date<br>O f<br>Inha<br>E E<br>O f                                | en Zurücksetzen<br>en herunterladen<br>für alle berechtigten Kont<br>für Konto<br>BEGE c/c Entreprises,<br>5050.50.50<br>alt<br>Einzeltransaktionen Iniki.                                                                                                    | NEUE EINGÂNGE 71 camt.054 T1 camt.054 T1 c | Von<br>Sa 1<br>Bis<br>Mo 1        | ійнає<br>camt.054<br>9.01.2019<br>8.02.2019 | Drucken                                   |
| DATEIEN HERU<br>ZEITRAUM<br>Van<br>DI 20.11.2018<br>GUTSCHRIFTSKON<br>5050.50.50 BCGE (<br>BEREITS HERUN<br>Keine Daten vorhar<br>KONTOBEWEG<br>Dateiformat<br>© PDF<br>Dateiformat<br>© DDF<br>mit Stribunkt<br>0 ISO (camt.053)<br>0 MT940 | Bia So 17.02<br>TO<br>TO<br>TERGELADENE DATI<br>UNGEN EXPORTIEI<br>getrennt (CSV)                                                           | 2019 Such<br>PRISE GENEVOIS SA)<br>EIEN                                                                            | en Zurücksetzen en herunterleden für alle berechtigten Kont BCGE c/c Entreprises, 5050.50.50 sit Einzeltransaktionen inkl. i Kontoauszug inkl. Detailis                                                                                                    | NEUE EINGÂNGE          71 camt.054         I         ENTREPRISE GENEVOIS         9191314.63 CHF         Details                                                                                                    | Von<br>Sa 1<br>Bis<br>Mo 1        | :Ансе<br>camt.054<br>9.01.2019<br>8.02.2019 | Drucken                                   |
| DATEIEN HERU<br>ZEITRAUM<br>Von<br>DI 20.11.2018<br>GUTSCHRIFTSKON<br>5050.50.50 BCGE (<br>BEREITS HERUN<br>Keine Daten vorhan<br>KONTOBEWEG<br>Dateiformat<br>© PDF<br>mit Strichpunkt<br>0 SO (camt.053)<br>MT940                          | Bia 50 17.02<br>TO<br>C/C Entreprises (ENTREP<br>TERGELADENE DATI<br>UNGEN EXPORTIEN<br>getrennt (CSV)                                      | 2019 Such<br>RISE GENEVOIS SA)<br>EIEN<br>REN<br>Date<br>0 f<br>0 f<br>0 f<br>0 f<br>0 f<br>0 f<br>0 f<br>0 f      | en Zurücksetzen<br>en herunsterladen<br>für alle berechtigten Kont<br>für Alle berechtigten Kont<br>für Konto<br>BCGE c/c Entreprises,<br>5050.50.50<br>alt<br>Einzeltransaktionen<br>Einzeltransaktionen<br>Kontoauszug inkl. Details                                                | NEUE EINGÂNGE 71 camt.054 8 ENTREPRISE GENEVOIS 9191314.63 CHF Details                                                                                                    | Von<br>Sa 1<br>Bis<br>Mo 1        | .ÄNGE<br>camt.054<br>9.01.2019<br>8.02.2019 |                                           |
| DATEIEN HERU<br>ZEITRAUM<br>Ven<br>DI 20.11.2018<br>GUTSCHRIFTSKON<br>5050.50.50 BCGE of<br>BEREITS HERUN<br>KONTOBEWEG<br>Dateiformat<br>PDF<br>Omit Strichpunkt<br>OISO (camt.053)<br>MT940                                                | INTERLADEN IIIs IIIs IIIs IIIs IIIs IIIs IIIs II                                                                                            | 2019 Such<br>RISE GENEVOIS SA)<br>EIEN<br>REN<br>Dates<br>of<br>of<br>of<br>of<br>of<br>of<br>of<br>of<br>of<br>of | en Zurücksetzen<br>en herunterladen<br>für alle berechtigten Kont<br>für Konto<br>BCGE d/C Entreprises,<br>5050.00<br>alt<br>Einzeltransaktionen<br>Einzeltransaktionen<br>Einzeltransaktionen<br>Einzeltransaktionen<br>Einzeltransaktionen<br>Kontoauszug Kontoauszug inkl. Details | NEUE EINGÂNGE 71 camt.054 T camt.054 T ENTREPRISE GENEVOIS 9191314.63 CHF Details                                                                                                    | Ven<br>Sa 1<br>Bis<br>Mo 1        | ANGE<br>camt.054<br>9.01.2019<br>8.02.2019  | Drucken                                   |

Das neue BCGE Netbanking vereinfacht Ihre täglichen Bankgeschäfte. Es erleichtert Ihnen die Verwaltung Ihrer Konten und beschleunigt die Erledigung Ihrer Zahlungen.

Auf der Startseite stehen Ihnen alle wichtigen Funktionen mit nur einem Klick zur Verfügung.

- Konsultieren Sie Ihren Kontostand
- Laden Sie Dokumente herunter
- Übermitteln Sie Zahlungsdateien
- Visieren Sie Zahlungen

Die Navigation erfolgt über die Auswahl des gewünschten Kontos im oberen Teil der Startseite. Wenn Sie über mehrere Konten verfügen, können Sie die verschiedenen Konten mithilfe der Pfeile oben rechts auswählen.

Die Untermenüs ermöglichen Ihnen den Zugriff auf weitere Funktionen: Zahlungen / Dateien übermitteln, Portfolios, Online-Trading 1816 oder Karten.

Wenn Sie auf Konten von Drittpersonen Zugriff haben, können Sie diese ebenfalls von der Startseite aus konsultieren. Möchten Sie eine bestimmte Bankbeziehung als Standard festlegen, klicken Sie auf die graue Stecknadel und wählen Sie die/den entsprechende/n Standardbenutzer/in aus.

# Zahlungsassistent

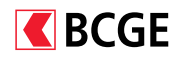

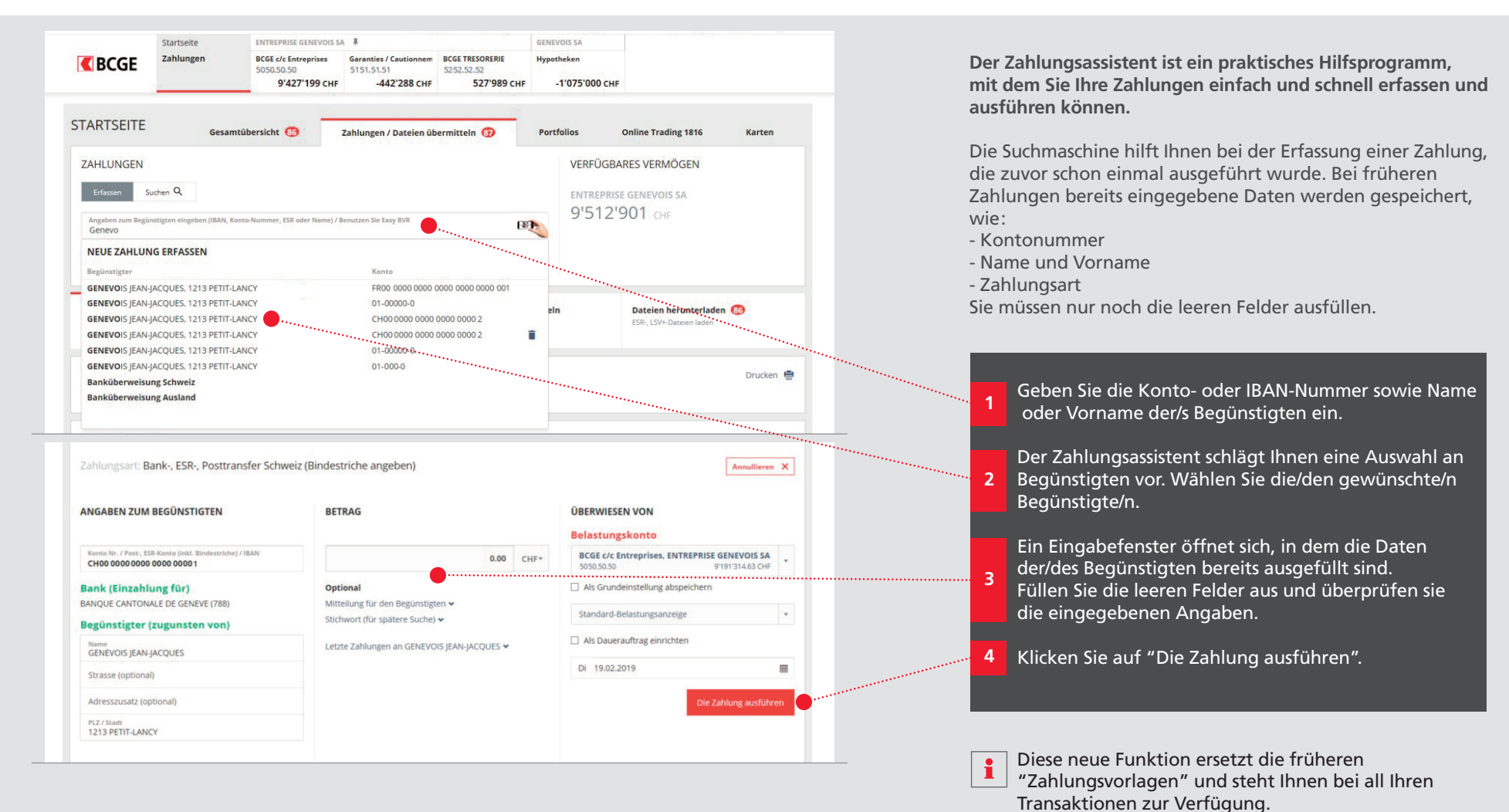

# Zahlungen mit erforderlicher Zweitunterschrift bestätigen

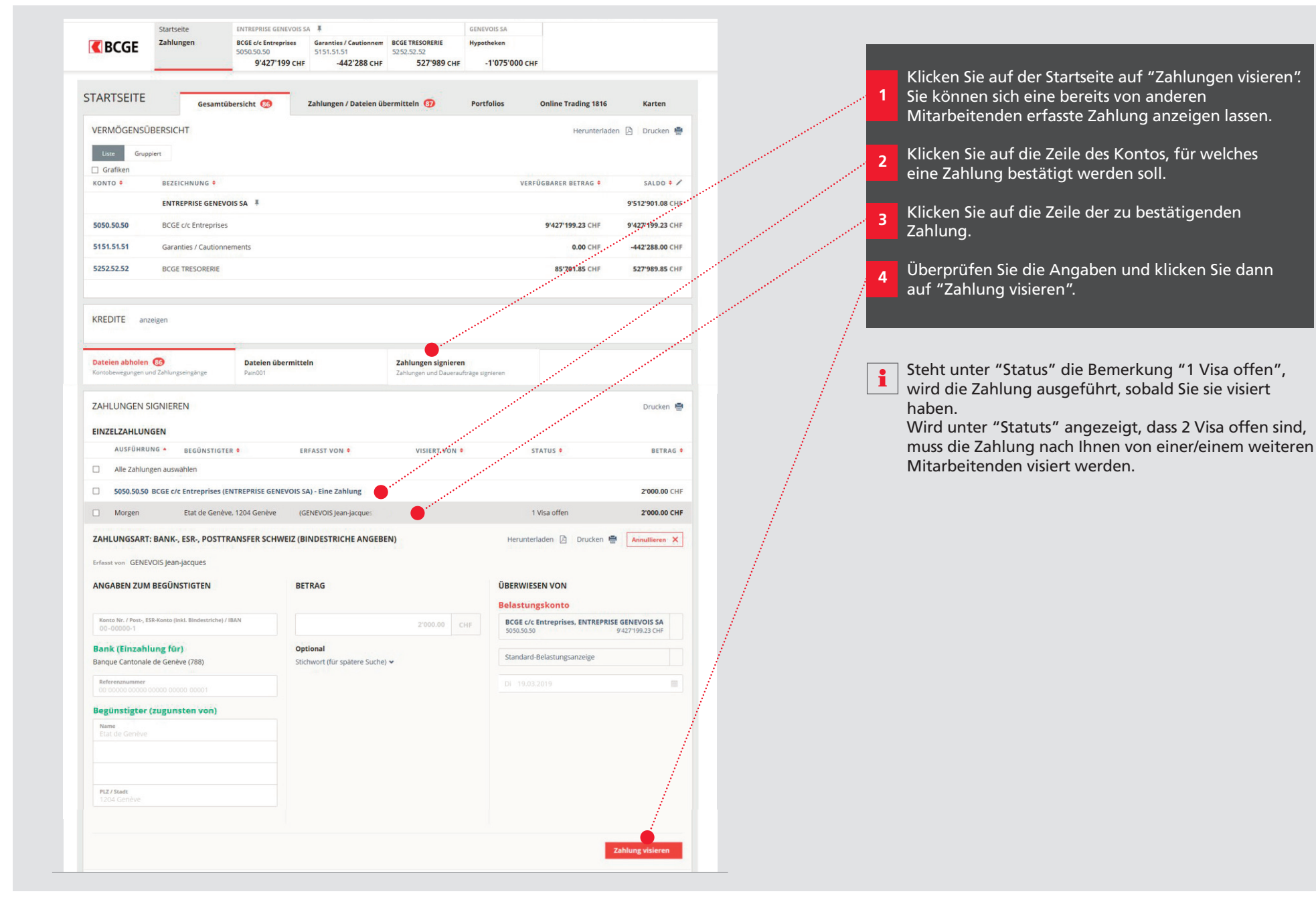

**C**BCGE

# Zahlungslisten oder -vorlagen verwalten

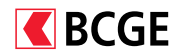

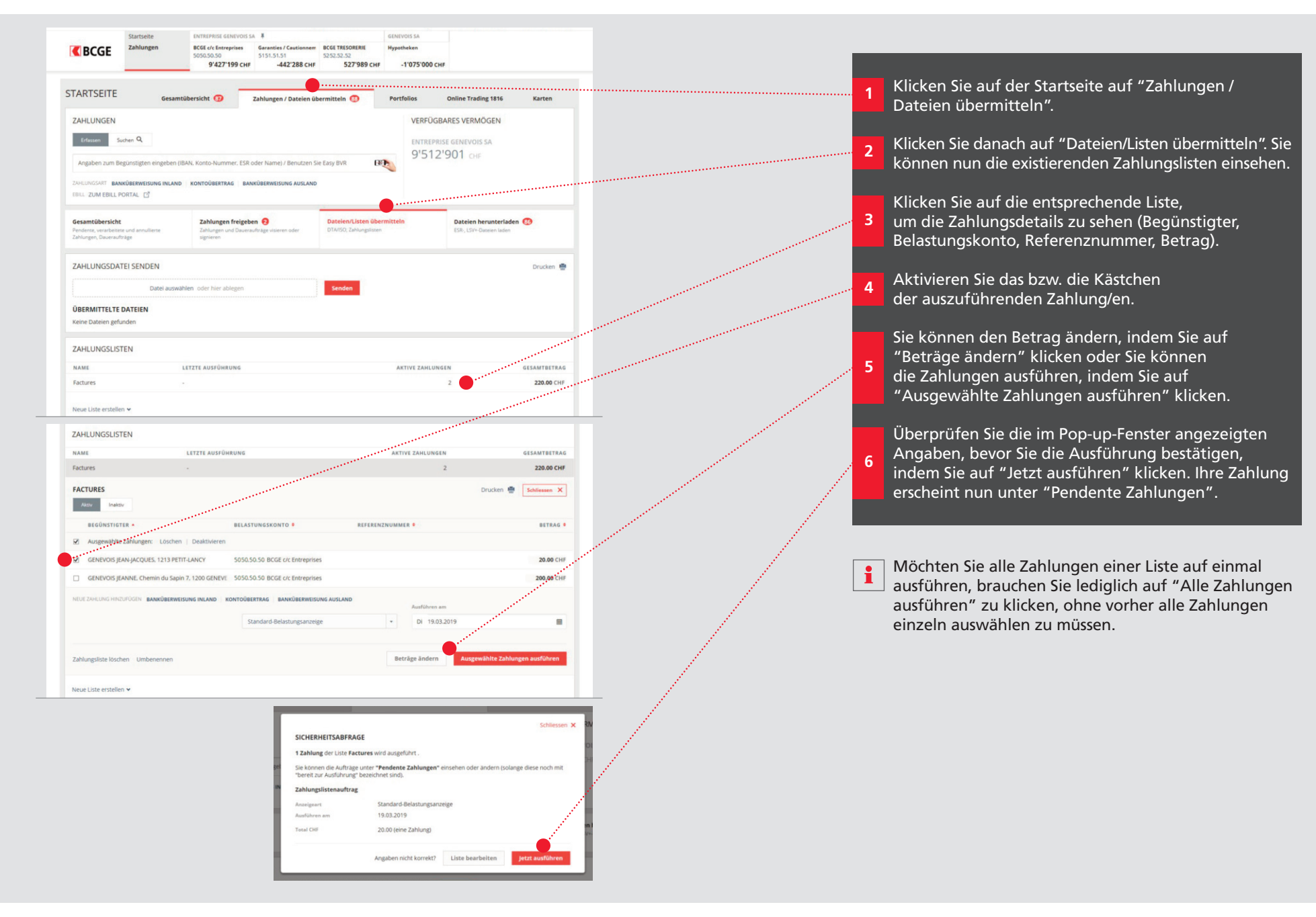

# Zahlungsdateien im XML-Format übermitteln

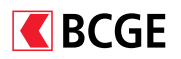

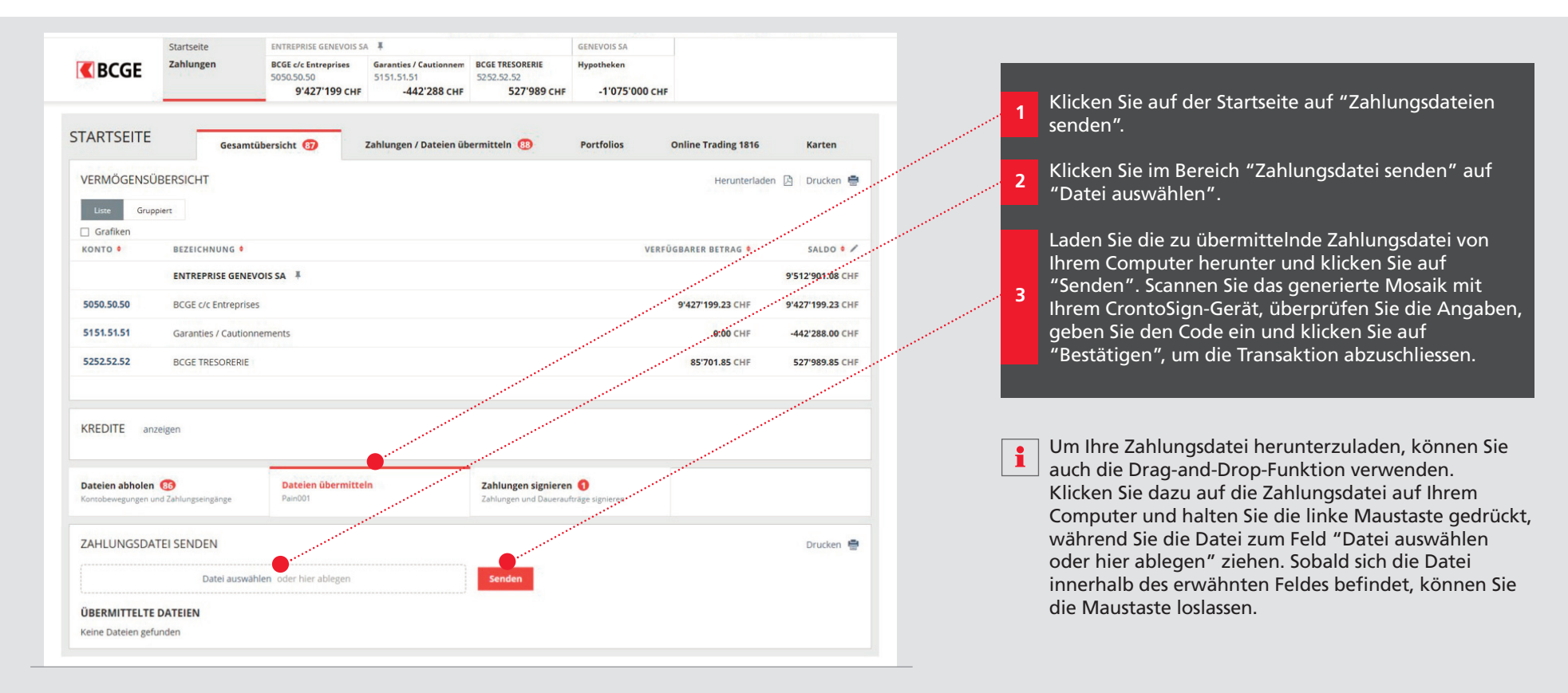

#### Transaktion in einem bestimmten Konto suchen

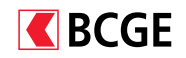

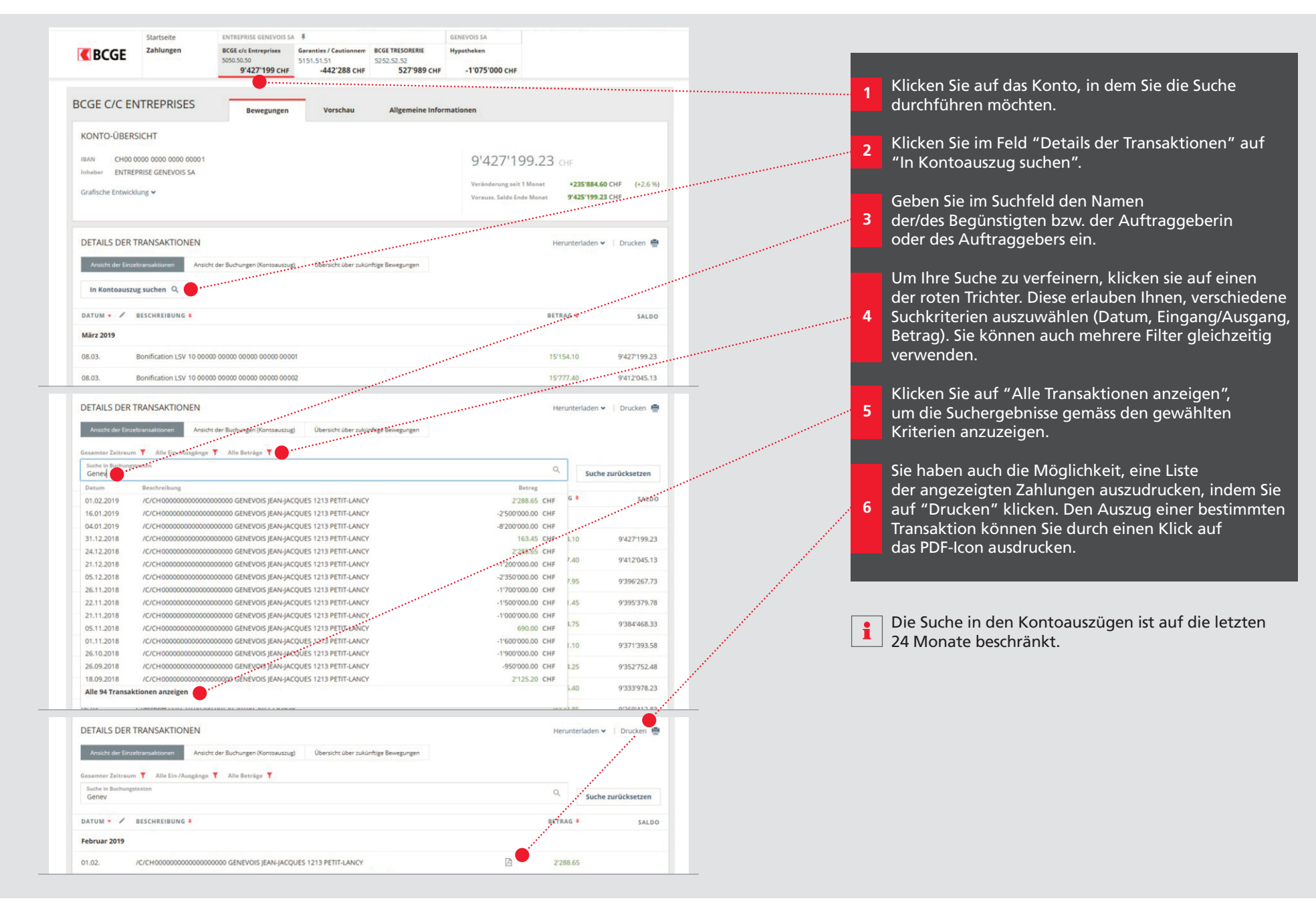

# Eine bereits ausgeführte Zahlung suchen

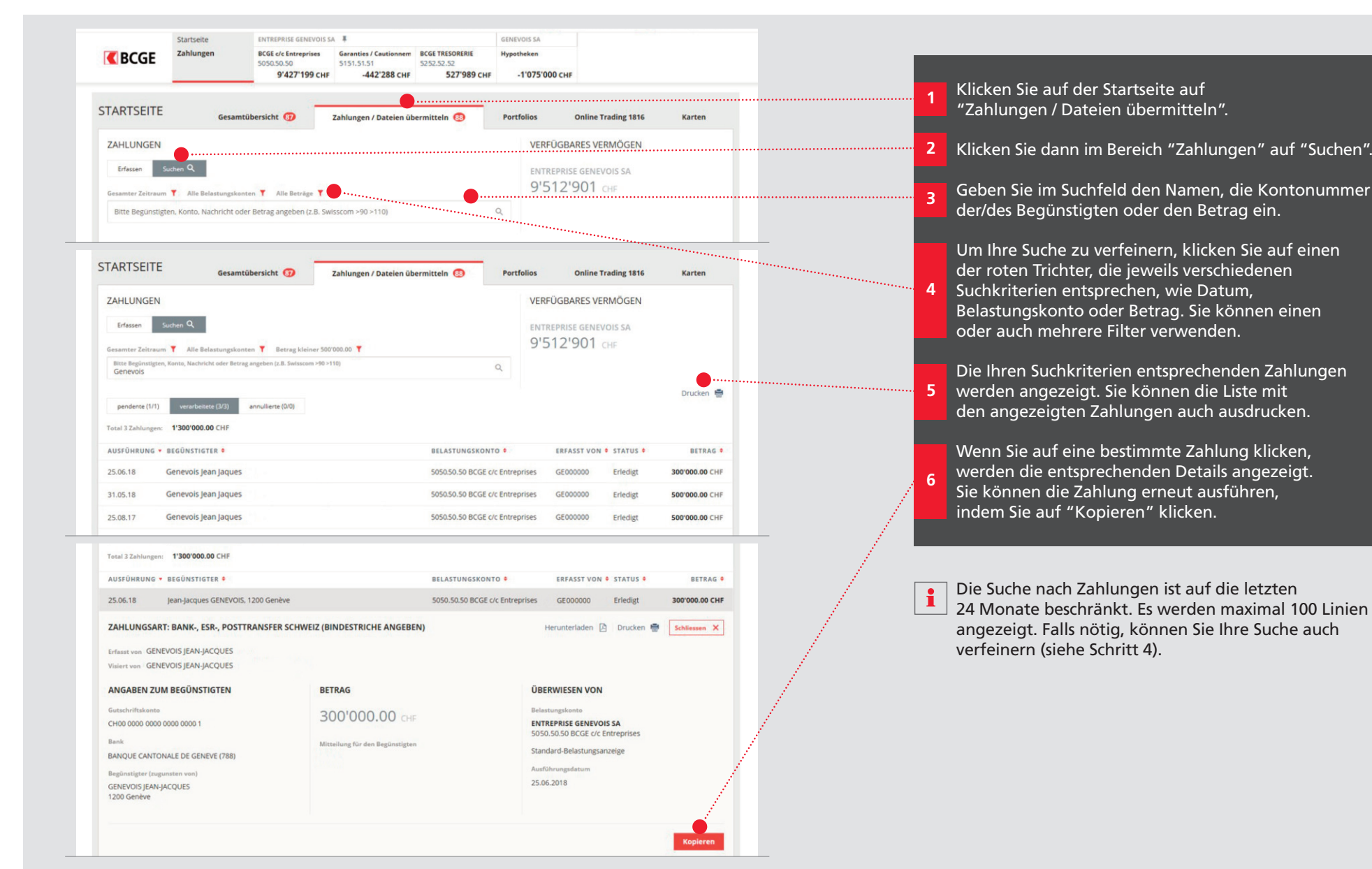

BCGE

#### MT940-, camt.053-, PDF- und CSV-Dateien exportieren

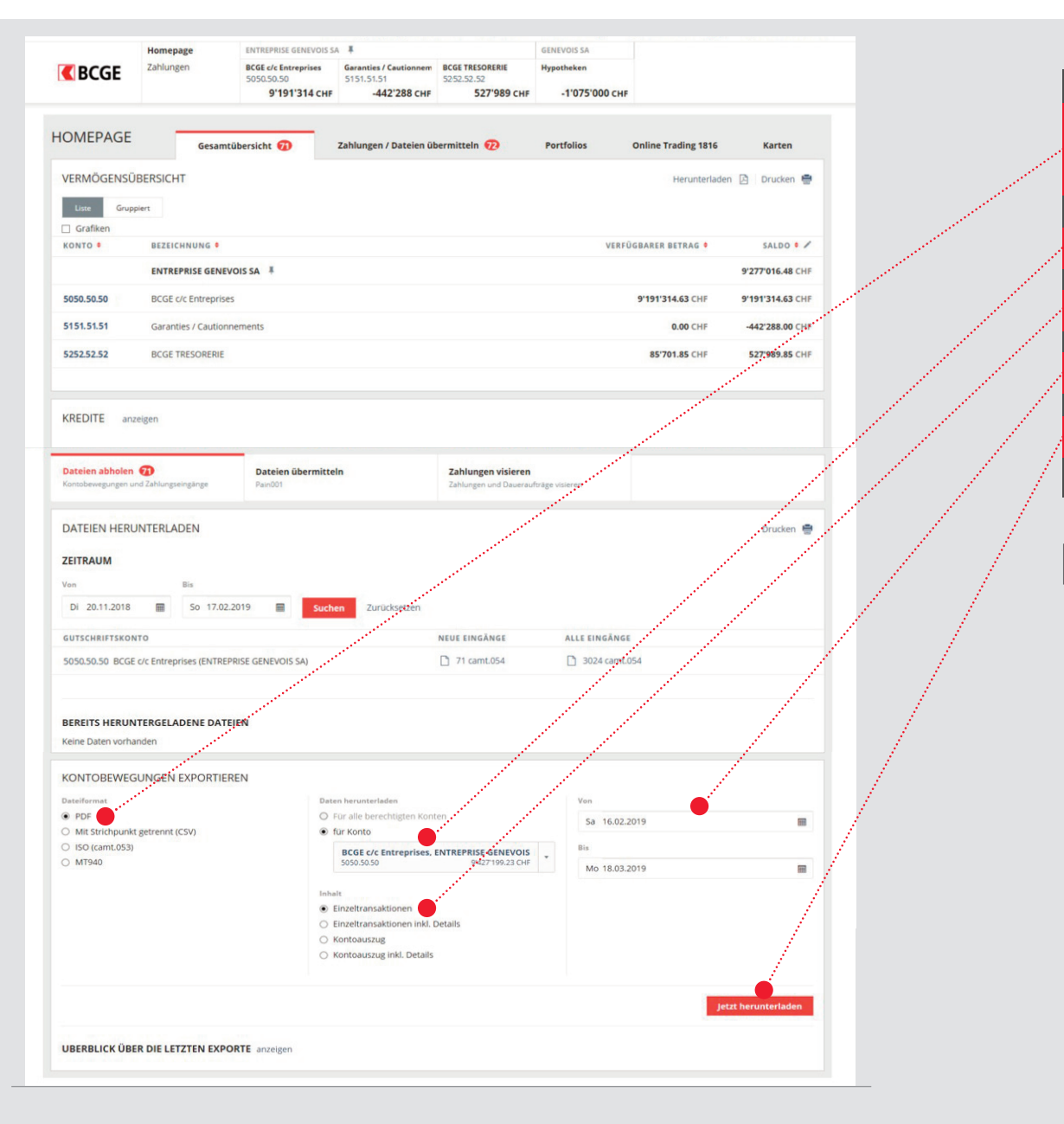

Gehen Sie dazu auf der Startseite zu "Dateien abholen" und wählen Sie unter "Kontobewegungen exportieren" den Dateityp, den Sie herunterladen möchten.

- Wählen Sie daraufhin das Konto, für welches die Daten heruntergeladen werden sollen.
- 3 Wählen Sie den gewünschten Inhalt der Datei.
  - Geben Sie den Zeitraum ein, für den die Daten heruntergeladen werden sollen.
- 5 Klicken Sie auf "Jetzt herunterladen".

4

Sie können die letzten Exporte unter "Historie der letzten Exporte" einsehen.

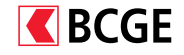

# ESR/LSV (V11, camt.054)-Dateien zum Abgleich herunterladen

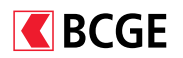

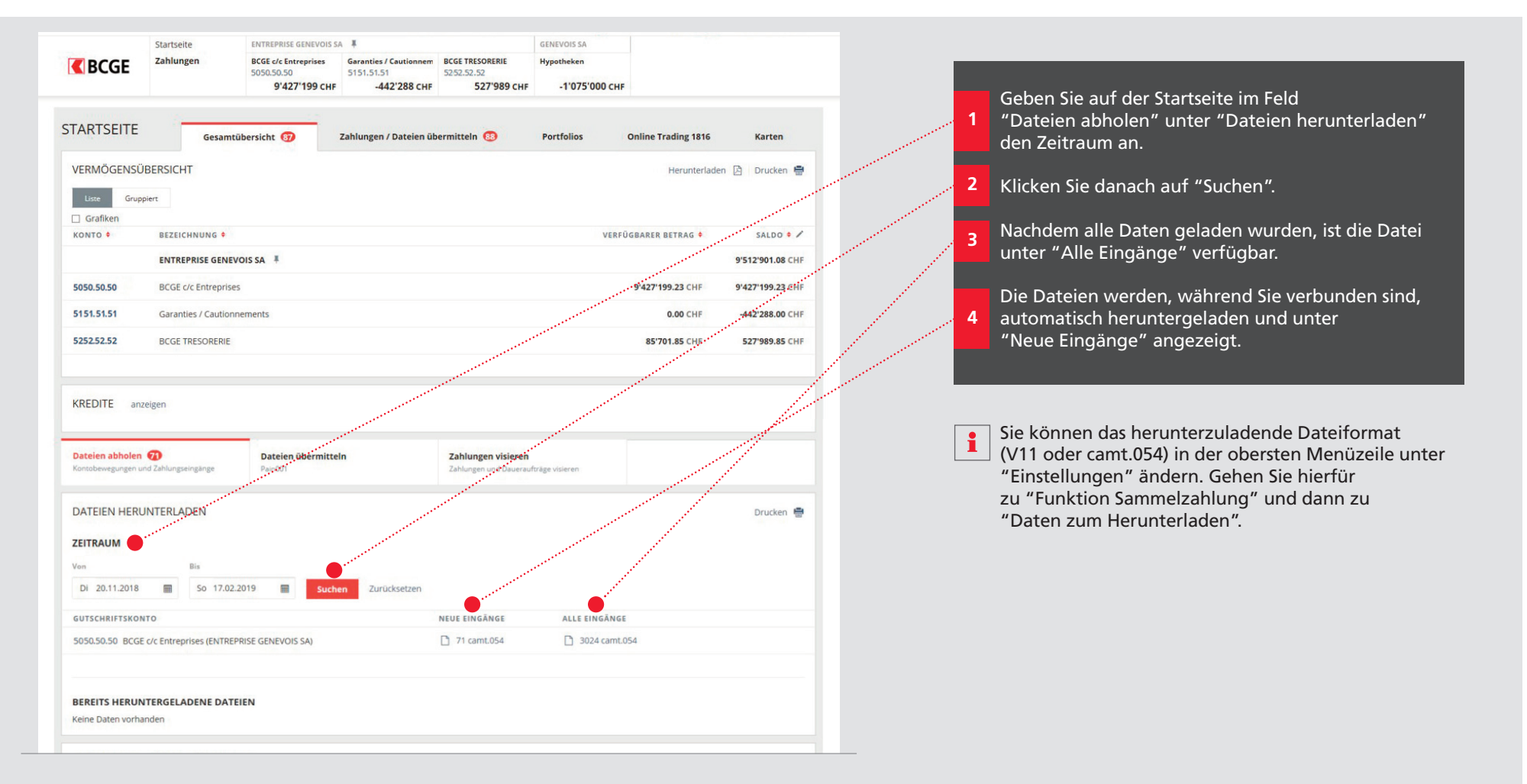